# BUUCTF~Misc~Test3

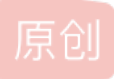

kvmbox ● 于 2021-02-04 16:02:12 发布 ● 85 ℃ 收藏 分类专栏: BUUCTF 版权声明:本文为博主原创文章,遵循 CC 4.0 BY-SA 版权协议,转载请附上原文出处链接和本声明。 本文链接: https://blog.csdn.net/m0\_47643893/article/details/113558460 版权

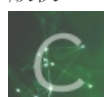

BUUCTF 专栏收录该内容

3篇文章 0 订阅 订阅专栏

这里写目录标题

#### 目录

被偷走的文件 认真你就输了 藏藏藏 秘密文件 佛系青年 你猜我是个啥 EasyBaBa 神奇的二维码 穿越时空的思念 一叶障目 鸡你太美 just\_a\_rar Real EasyBaBa Pokémon ACTF新生赛outguess 纳尼 我有一只马里奥 谁赢了比赛? **Mysterious** Sqltest

被偷走的文件

总结

長日

用打开,找http发现没有TCP追出来是空白的,然后发现一个没见过的追一下FTP里面有个flag.rar是提示么,然后binwalk -e分离有个rar文件但是需要密码,直接爆破密码5790,然后就得到了flag(还有一个方法是导出二进制然后得到rar文件) flag{6fe99a5d03fb01f833ec3caa80358fa3}

| No | . Time      | Source        | Destination   | Protocol | Length Info             |
|----|-------------|---------------|---------------|----------|-------------------------|
| Г  | 42 1.580039 | 172.16.66.188 | 172.16.66.10  | FTP      | 72 Request: PASV        |
|    | 43 1.580200 | 172.16.66.10  | 172.16.66.188 | ТСР      | 66 21→37088 [ACK] Seq:  |
|    | 44 1.580535 | 172.16.66.10  | 172.16.66.188 | FTP      | 116 Response: 227 Enter |
|    | 45 1.580801 | 172.16.66.188 | 172.16.66.10  | ТСР      | 66 37088→21 [ACK] Seq:  |
|    | 49 1.588660 | 172.16.66.188 | 172.16.66.10  | FTP      | 81 Request: RETR flag   |
|    | 50 1.588780 | 172.16.66.10  | 172.16.66.188 | ТСР      | 66 21→37088 [ACK] Seq:  |
|    |             |               | a.            |          |                         |

🚄 Wireshark · 追踪 TCP 流 (tcp.stream eq 3) · 被偷走的文件

PASV
227 Entering Passive Mode (172,16,66,10,56,102).
RETR flag.rar
150 Opening BINARY mode data connection for file transfer.
226 Transfer complete

https://blog.csdn.net/m0\_47643893

## 认真你就输了

解压出来表格其实是一个zip文件改下后缀,解压。就像题目名一样"认真你就输了",文件搜索flag就找到了flag{M9eVfi2Pcs#}

| 尔就输了"中的搜索结果 →                                                 | マー で 🔎 flag                                       |
|---------------------------------------------------------------|---------------------------------------------------|
| flag                                                          | 修改日期: 2020/3/16 0:28                              |
| C:\用户\笙\下载\认真你就输了\BJDCTF2020_Janu 类型                          | : 文件 大小: 33 字节                                    |
| ┃                                                             | 修改日期: 2020/3/16 0:28<br>: 文件 大小: 33 字节            |
| flag                                                          | 修改日期: 2020/3/16 0:28                              |
| C:、用户\笙\下载\认真你就输了\BJDCTF2020_Janu 类型                          | : 文件 大小: 33 字节                                    |
| flag         C:\F           修改日期: 2020/3/16 0:28         C:\F | 沪\笙\下载\认真你就输了\BJDCTF2020_January-master\Re\JustRE |
| ☐ flag                                                        | 修改日期: 2020/3/16 0:28                              |
| C:\用户\笙\下载\认真你就输了\BJDCTF2020_Janu 类型                          | : 文件 大小: 24 字节                                    |
| PSP flag.php                                                  | 修改日期: 2020/3/16 0:28                              |
| C:\用户\笙\下载\认真你就输了\BJDCTF2020_Janu 类型                          | : JetBrains PhpStorm 大小: 551 字节                   |
| flag.php                                                      | 修改日期: 2020/3/16 0:28                              |

#### 藏藏藏

010发现有zip文件,用binwalk查看没有发现zip直接用foremost分离,发现一个zip文件。里面有doc打开是二维码,截图扫码直接就出来flag flag{you are the best!}

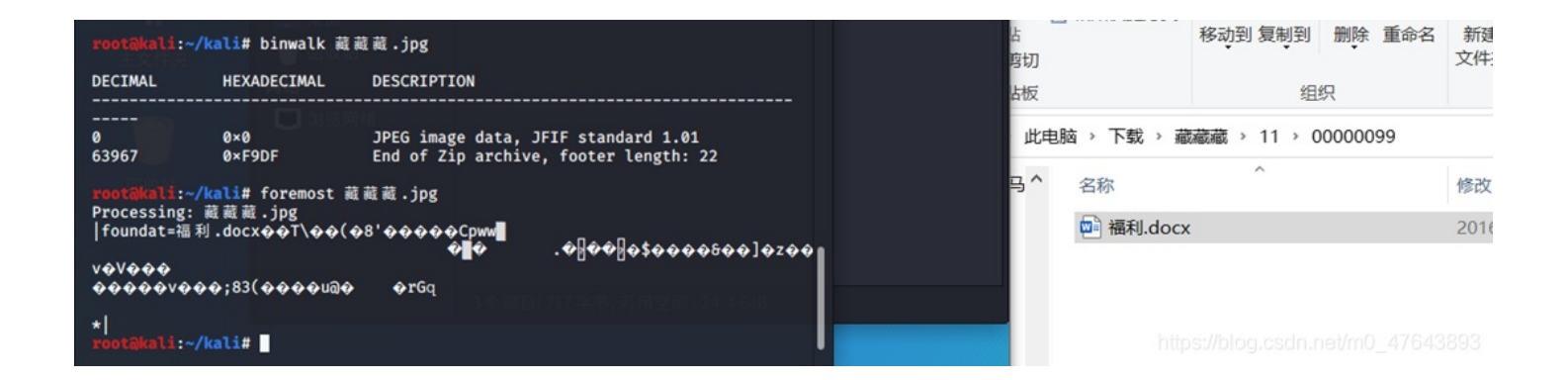

## 秘密文件

这题和BUUCTF: 被偷走的文件一摸一样的套路首先筛选一下ftp的流量包binwalk查看有rarforemost分离,然后爆破密码1903, 解压得到flag

flag{d72e5a671aa50fa5f400e5d10eedeaa5}

|    | () | -    |             | <ul><li>⇒ 文件 (E:)</li><li>OneDrive</li></ul> | 00000031 00000031.rar 305df1f78bef4ccfd2a:         |
|----|----|------|-------------|----------------------------------------------|----------------------------------------------------|
| mi | 帮助 | 大士   |             |                                              | ×                                                  |
| 型  |    |      | Advanced Ar | chive Password Recovery 统计信                  | 息:                                                 |
|    |    |      | 总计口令        | 3,017                                        |                                                    |
|    |    |      | 总计时间        | 13s 643ms                                    |                                                    |
|    |    |      | 平均速度(口令/秒)  | 221                                          |                                                    |
|    |    |      | 这个文件的口令     | 1903                                         | 9                                                  |
|    |    |      | 十六进制口令      | 31 39 30 33                                  | 6                                                  |
|    |    | 用户定义 |             | ✔ 确                                          | <b>定</b><br><u>ps://blog.csdn.net/m0</u> _47643893 |
|    |    |      |             | 🚬 糸统 (C:)                                    |                                                    |

【Wireshark · 追踪 TCP 流 (tcp.stream eq 0) · 305df1f78bef4ccfd2a3bd0fe4a6c0d7

220 HI, i know you are a hacker who is trying to hack me ,but USER ctf 331 Password required for ctf PASS ctf 230 Client :ctf successfully logged in. Client IP :172.16.66.1 PORT 172,16,66,100,30,158 200 Port command successful. LIST 150 Opening ASCII mode data connection for directory list. 226 Transfer complete. PORT 172,16,66,100,30,162 200 Port command successful. RETR 6b0341642a8ddcbeb7eca927dae6d541.rap 150 Opening BINARY mode data connection for file transfer. 226 Transfer complete. QUIT 220 Bye

#### 佛系青年

压缩包文件解压,图片没密码解压出来了,文本有密码,在图片中找线索,没有发现密码。回到压缩包,看到最后发现是伪加 密,修改之后就可以打开解压文本了。最下面有佛曰,直接在线解密得到flag flag{w0\_fo\_ci\_Be1}

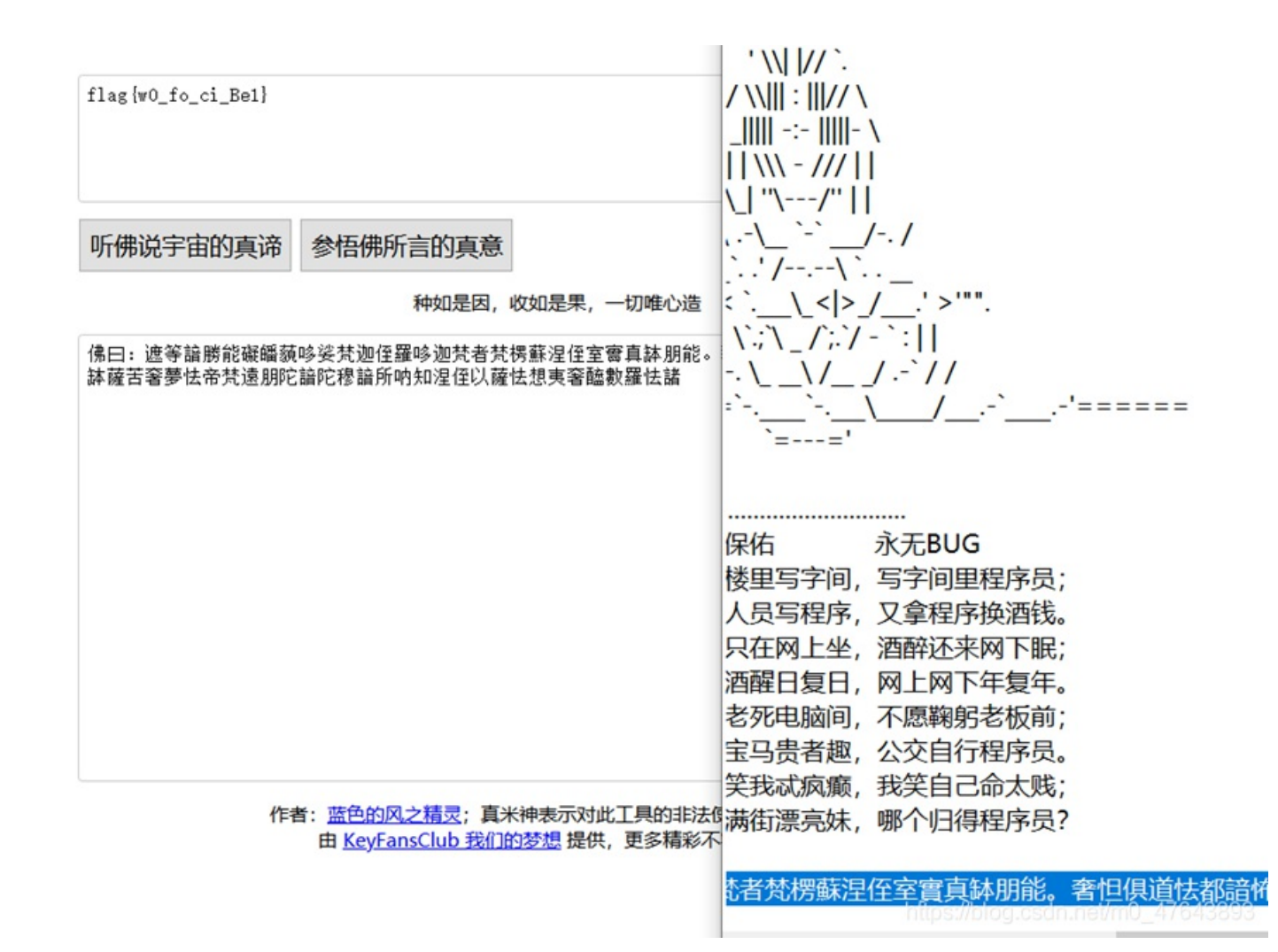

## 你猜我是个啥

压缩文件但是打不开010一看是png文件,改下后缀名打开是二维码扫一下 说答案不在这里010打开最下面找到flag flag{i\_am\_fl@g}

|   | 00 | 91 | 12 | 22 | 40         | 00 | HO | 21         | 40 | Da | 10         | 23 | OH | 00         | 11 | 4.IIRCC : : O.#J .                |
|---|----|----|----|----|------------|----|----|------------|----|----|------------|----|----|------------|----|-----------------------------------|
| 5 | C4 | 88 | 1A | 62 | 44         | 0D | 31 | <b>A</b> 2 | 86 | 18 | 51         | 43 | 8C | <b>A</b> 8 | 21 | 5Ä^.bD.1¢†.QCŒ"!                  |
| 6 | В1 | 99 | E8 | 09 | 5F         | F4 | 7D | 93         | DB | 5E | AF         | Α9 | 39 | E5         | 4D | æ±™èô}"Û^¯©9åM                    |
| 6 | Aб | 9F | 4F | CF | 4F         | 9D | D4 | 10         | 23 | 6A | 88         | 11 | 35 | C4         | 88 | ¦¦ŸOÏO.Ô.#j^.5Ä^                  |
| A | 62 | 44 | 0D | 31 | <b>A</b> 2 | 86 | 18 | 51         | 43 | 8C | <b>A</b> 8 | 21 | 46 | D4         | 10 | .bD.1¢†.QCŒ <sup>~</sup> !FÔ.     |
| 3 | бA | 88 | 79 | 7D | В9         | DA | 13 | 52         | 9C | D4 | 10         | 23 | 6A | 88         | 11 | #j^y}¹Ú.RœÔ.#j^.                  |
| 5 | C4 | 88 | 1A | 62 | 44         | 0D | 31 | <b>A</b> 2 | 86 | 18 | 51         | 43 | 8C | <b>A</b> 8 | 21 | 5Ä^.bD.1¢†.QCŒ"!                  |
| 6 | D4 | 10 | 23 | бA | 88         | 11 | 35 | C4         | 88 | 1A | 62         | 44 | 0D | 31         | 7F | FÔ.#j^.5Ä^.bD.1.                  |
| 1 | 66 | 35 | 0E | 16 | 3F         | 96 | 21 | AE         | 00 | 00 | 00         | 00 | 49 | 45         | 4E | .f5?-!®IEN                        |
| 4 | AE | 42 | 60 | 82 | 0D         | A0 | 25 | 30         | 30 | 78 | 61         | 66 | 6C | 61         | 67 | D®B`,%00xa <mark>flag</mark>      |
| В | 69 | 5F | 61 | 6D | 5F         | 66 | 6C | 40         | 67 | 7D | 0D         | A0 |    |            |    | {i_am_fl@g}                       |
|   |    |    |    |    |            |    |    |            |    |    |            |    |    |            |    |                                   |
|   |    |    |    |    |            |    |    |            |    |    |            |    |    |            |    |                                   |
|   |    |    |    |    |            |    |    |            |    |    |            |    |    |            |    | https://blog.csdn.net/m0_47643893 |

用binwalk 查看图片文件,没看到异常文件,但是用foremost分离出来一个zip打卡是jpg文件但是打不开,用010打开看到文件头 是AVI然后改下后缀名,就可以打开视屏文件了,在里面看到了二维码,然后用pr或者是播放器放慢一帧一帧看,二维码截出来 然后用ps处理一下就可以扫码了 然后拼接用一下得到flag flag{imagin\_love\_Y1ng}

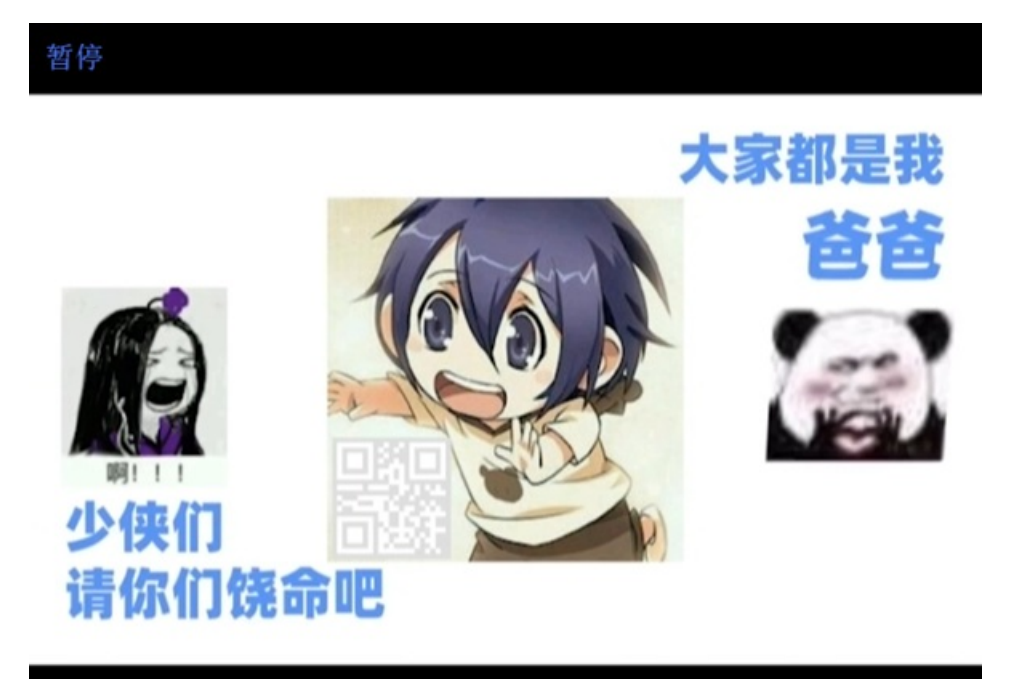

https://blog.csdn.net/m0\_47643893

神奇的二维码

打开是一张二维码的图片,然后扫码看到了flag但是不对,一开始用foremost直接分离没有出rar文件然后用binwalk 查看发现有 rar文件 -e 分离出来。

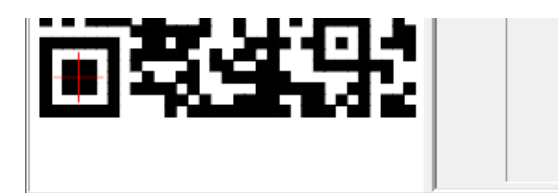

纠错等级:H, 掩码:0 内容: swpuctt{flag\_is\_not\_here}

LOG

有两个rar有密码,有一个doc文件,一个txt里面都是base64解码,txt解码出来解开压缩文件什么都没有浪费时间,doc里面的 base64很长,应该是base64多次的加密,我用的是网站在线解密.,也可以用python脚本。

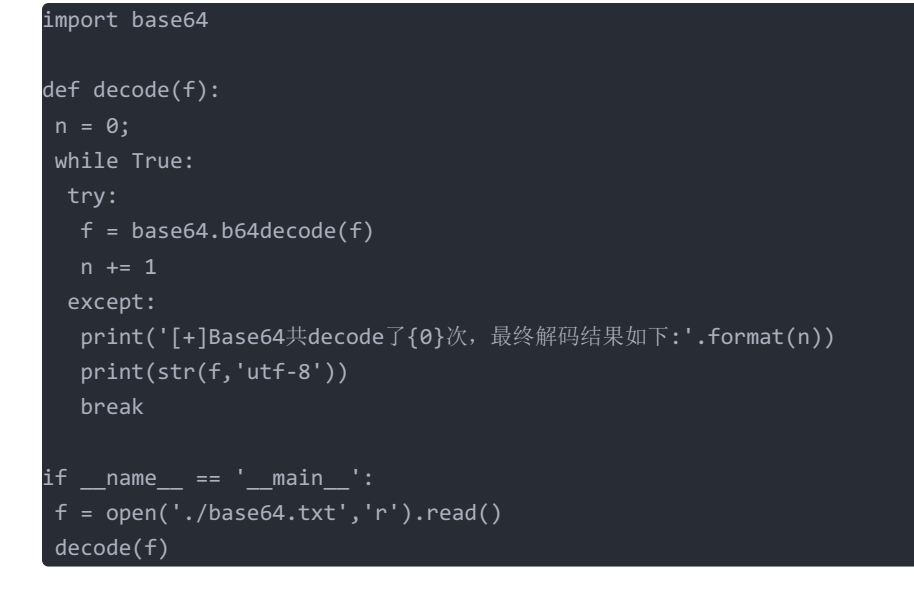

🙀 base64多次编码.py - C:\Users\笙\Downloads\神奇的二维码\\_BitcoinPay

 

 File Edit Format Run Options Window Help

 import
 Python 3.7.9 Shell

 def de
 File Edit Shell Debug Options Window Help

 Python 3.7.9 (tags/v3.7.9:13c94747c7, Aug 17 2020, 1 (AMD64)] on win32 Type "help", "copyright", "credits" or "license()" f

 >>> = RESTART: C:\Users\XE\Downloads\\#奇的二维码\\_Bitco 次编码.py = [+]Base64共decode了20次,最终解码结果如下: comEON\_YOuAreSOSoSOgreat >>>

 if \_\_n
 https://blog.csdn.net/m0\_47643893

解出来一段音频,是莫斯然后记录下来

解密即可得到flag flag{morseisveryveryeasy}

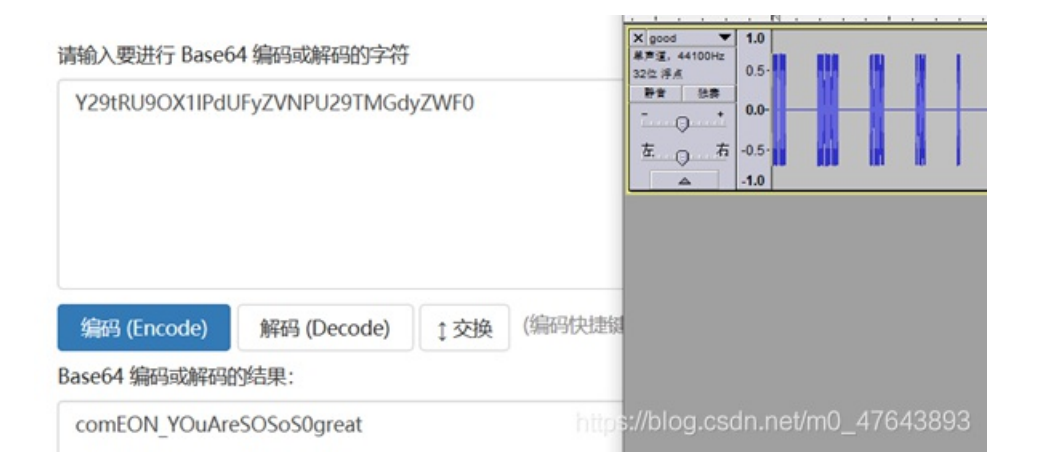

## 穿越时空的思念

#### 题目:

嫦娥当年奔月后,非常后悔,因为月宫太冷清,她想:早知道让后羿自己上来了,带了只兔子真是不理智。于是她就写了一首曲 子,诉说的是怀念后羿在的日子。无数年后,小明听到了这首曲子,毅然决定冒充后羿。然而小明从曲子中听不出啥来,咋办。 。(该题目为小写的32位字符,提交即可) 在线小写转换

打开音频是莫斯:

第一段:

..-. ---- ..--- ----. -... -.. -... ....

第二段:

..-. ----- ..--- ----. -... -.. -... ....

解码: F029BD6F5 然后在线都转小写即可: flag{f029bd6f551139eedeb8e45a175b0786}

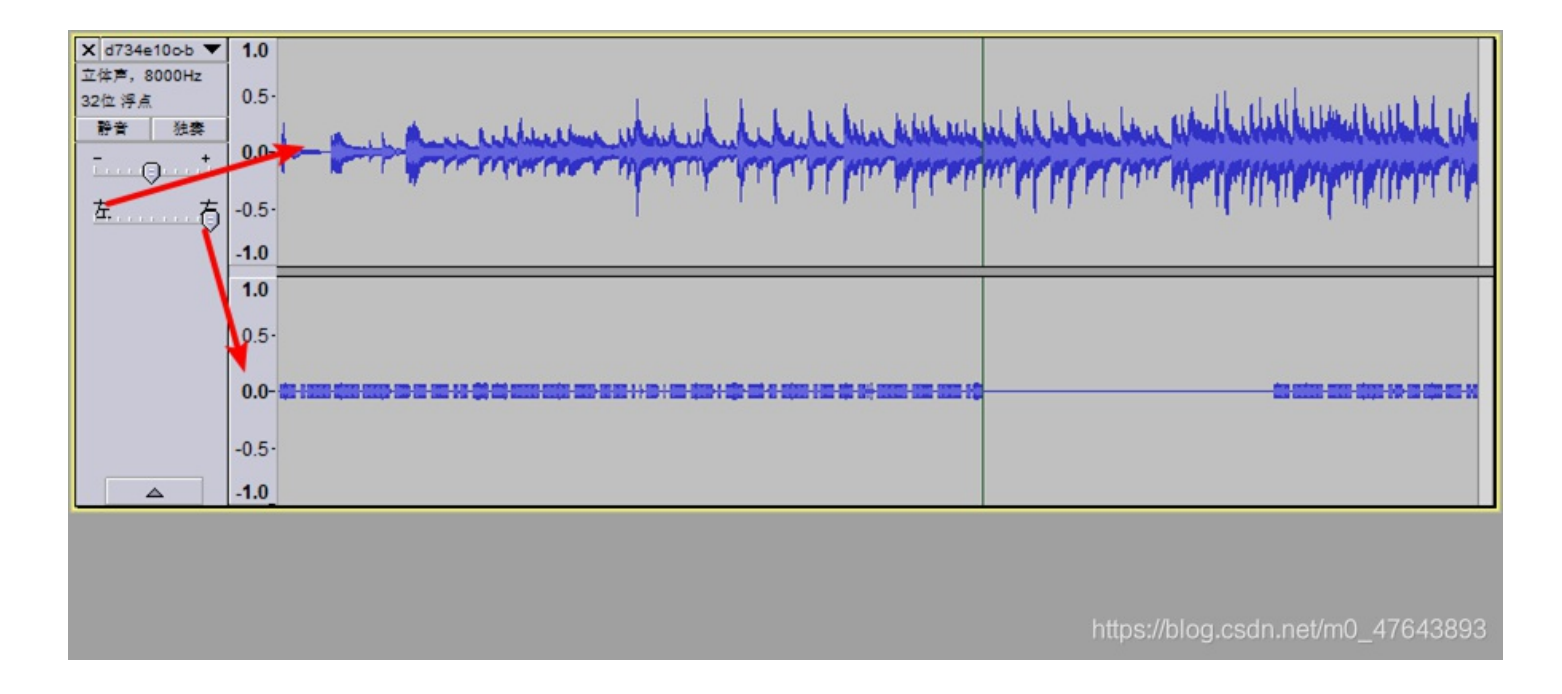

#### 一叶障目

图片用010打开会看到CRC的错误,然后直接在网上到到脚本直接泡一下就出来了, 也可以自己改图片的尺寸找到flag{66666}

```
#coding=utf-8
import zlib
import struct
#读文件
file = '1.png' #注意, 1.png图片要和脚本在同一个文件夹下哦~
fr = open(file,'rb').read()
data = bytearray(fr[12:29])
crc32key = eval(str(fr[29:33]).replace('\\x','').replace("b'",'0x').replace("'",''))
#crc32key = 0xCBD6DF8A #补上0x, copy hex value
#data = bytearray(b'\x49\x48\x44\x52\x00\x00\x01\xF4\x00\x01\xF1\x08\x06\x00\x00\x00\x00\x00') #hex下copy grep hex
n = 4095 #理论上0xffffffff,但考虑到屏幕实际,0x0fff就差不多了
for w in range(n):#高和宽一起爆破
   width = bytearray(struct.pack('>i', w))#q为8字节,i为4字节,h为2字节
   for h in range(n):
       height = bytearray(struct.pack('>i', h))
       for x in range(4):
           data[x+4] = width[x]
           data[x+8] = height[x]
           #print(data)
       crc32result = zlib.crc32(data)
       if crc32result == crc32key:
           print(width,height)
           #写文件
           newpic = bytearray(fr)
           for x in range(4):
               newpic[x+16] = width[x]
               newpic[x+20] = height[x]
           fw = open(file+'.png','wb')#保存副本
           fw.write(newpic)
```

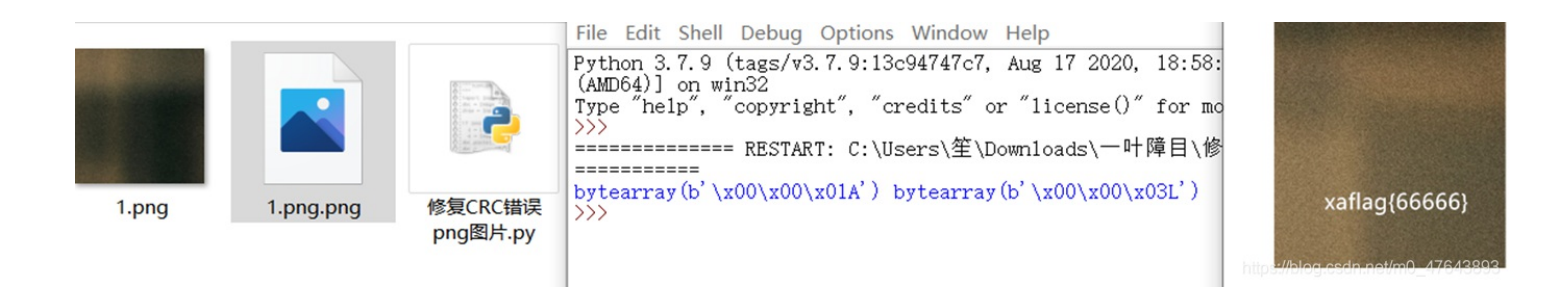

## 鸡你太美

解压有两张GIF的图片有一张打不开010打开看一下,一看发现后面的图片少文件头改一下就可以打开了,看到了 flag{zhi\_yin\_you\_are\_beautiful}

| zhi                                     | 篮        | ¥.gi | f×       | 篮        | 球副 | 本.g     | ;if     |            |         |             |         |         |         |         |         |         |                                           |
|-----------------------------------------|----------|------|----------|----------|----|---------|---------|------------|---------|-------------|---------|---------|---------|---------|---------|---------|-------------------------------------------|
|                                         | う式:<br>전 | 十六   | :进制<br>っ | (H)<br>3 |    | 运行      | 脚本      |            | 运行      | 模板          |         |         |         |         |         |         | 01234567898BCDEF                          |
|                                         | 47       | 49   | 46       | 38       | 39 | 61      | B4      | 00         | 40      | 01          | F6      | 31      | 00      | 1C      | 18      | 25      | GIF89a'.@.ö1%                             |
| 2                                       | 1D       | 1A   | 2В       | 1E       | 1F | 36      | 21      | 1C         | 2C      | 24          | 1E      | 34      | 28      | 23      | 39      | 36      | +6!.,\$.4(#96                             |
|                                         |          |      |          |          |    |         |         |            |         |             |         |         |         |         |         |         |                                           |
| re                                      | 篮        | 球. g | if       | 篮        | 球副 | 本.      | gif     | ×          |         |             |         |         |         |         |         |         |                                           |
| t i i i i i i i i i i i i i i i i i i i | 方式:      | +7   | 、进制      | (H)      | Υ. | 运行      | 脚本      | ۲ <u>۲</u> | 运行      | <b>〕</b> 模板 | έ×      | _       | _       | _       |         |         | *****                                     |
| Pat                                     | 0<br>    | 1    | 2        | 3        | 4  | 5<br>02 | 6<br>F7 | 00         | 8<br>21 | 9           | A<br>TT | B<br>00 | Ç<br>04 | D<br>04 | E<br>OA | F<br>OB | 0123456789ABCDEF                          |
| At                                      | 09       | 14   | OF       | 0C       | 1A | 15      | 21      | 2C         | 15      | 2C          | 3A      | 16      | 10      | 1B      | 16      | 11      | !,.,:                                     |
| itul                                    | 21       | 17   | 16       | 21       | 19 | 17      | 28      | 1B         | 17      | 23          | 1B      | 17      | 28      | 1B      | 1C      | 2D      | !!.(#(<br>https://blog.csdn.net/m0_476438 |

## just\_a\_rar

解压文件,里面有提示4位数,然后爆破一下密码2016解压出图片,属性看下直接得到flag{Wadf\_123}

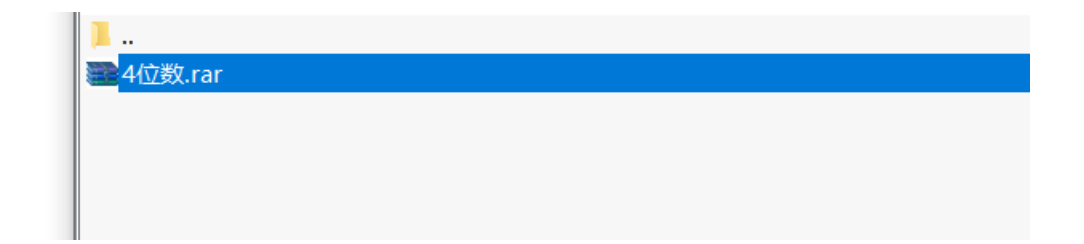

| Ľ | ]令已成功恢复!             |                      | $\times$ |
|---|----------------------|----------------------|----------|
|   | Advanced Archive Pas | sword Recovery 统计信息: |          |
|   | 总计口令                 | 3,129                |          |
|   | 总计时间                 | 9s 715ms             |          |
|   | 平均速度(口令/秒)           | 322                  |          |
|   | 这个文件的口令              | 2016                 | 6        |
|   | 十六进制口令               | 32 30 31 36          | 6        |

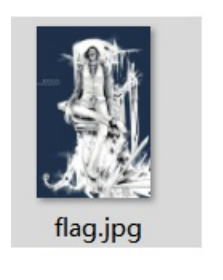

| 属性 | 值                                  |
|----|------------------------------------|
| 说明 |                                    |
| 标题 |                                    |
| 主题 |                                    |
| 分级 | ***                                |
| 标记 |                                    |
| 备注 | https://blagt.Wadf.nb2810_47643893 |

# Real\_EasyBaBa

010打开图片有50 4B用binwalk 看一下没有找到zip文件foremost分离无果回到010仔细看上面找到flag

| ÿ                                              | ÿ                          | ÿ                                              |   | ÿ                                    | ÿ                                                                                           | ÿ                                    | ÿ |                            | ÿ                | ÿ                                              |   |                       |                                         | ÿ                                    | ÿ |
|------------------------------------------------|----------------------------|------------------------------------------------|---|--------------------------------------|---------------------------------------------------------------------------------------------|--------------------------------------|---|----------------------------|------------------|------------------------------------------------|---|-----------------------|-----------------------------------------|--------------------------------------|---|
| ÿ                                              |                            | ÿ                                              |   |                                      |                                                                                             | ÿ                                    |   |                            | ÿ                |                                                | ÿ |                       |                                         | ÿ                                    |   |
| ÿ                                              |                            | ÿ                                              |   |                                      |                                                                                             | ÿ                                    |   |                            | ÿ                |                                                | ÿ |                       |                                         | ÿ                                    |   |
| ÿ                                              | ÿ                          |                                                |   |                                      |                                                                                             | ÿ                                    |   |                            | ÿ                |                                                | ÿ |                       | ÿ                                       |                                      |   |
| ÿ                                              |                            | ÿ                                              |   |                                      |                                                                                             | ÿ                                    |   |                            | ÿ                |                                                | ÿ |                       |                                         | ÿ                                    |   |
| ÿ                                              |                            | ÿ                                              |   | ÿ                                    |                                                                                             | ÿ                                    |   |                            | ÿ                |                                                | ÿ |                       |                                         | ÿ                                    |   |
| ÿ                                              | ÿ                          | ÿ                                              |   | ÿ                                    | ÿ                                                                                           | ÿ                                    |   |                            | ÿ                | ÿ                                              |   |                       |                                         | ÿ                                    | ÿ |
|                                                |                            |                                                |   |                                      |                                                                                             |                                      |   |                            |                  |                                                |   |                       |                                         |                                      |   |
| ÿ                                              | ÿ                          | ÿ                                              |   | ÿ                                    | ÿ                                                                                           | ÿ                                    |   | ÿ                          | ÿ                | ÿ                                              |   | ÿ                     | ÿ                                       |                                      |   |
| ÿ                                              |                            |                                                |   |                                      |                                                                                             | ÿ                                    |   |                            |                  | ÿ                                              |   |                       | ÿ                                       |                                      |   |
| ÿ                                              | ÿ                          | ÿ                                              |   |                                      |                                                                                             | ÿ                                    |   | ÿ                          | ÿ                | ÿ                                              |   |                       | ÿ                                       |                                      |   |
|                                                |                            | ÿ                                              |   |                                      |                                                                                             | ÿ                                    |   | ÿ                          | ĺ                |                                                |   |                       | ÿ                                       |                                      |   |
| ÿ                                              | ÿ                          | ÿ                                              |   |                                      |                                                                                             | ÿ                                    |   | ÿ                          | ÿ                | ÿ                                              |   | ÿ                     | ÿ                                       | ÿ                                    |   |
| -                                              | -                          | 1                                              | 1 | 1                                    | 2                                                                                           | -                                    | 1 | -                          | -                | 2                                              | 1 | -                     | -                                       | -                                    |   |
|                                                |                            |                                                |   |                                      |                                                                                             |                                      |   |                            |                  |                                                |   |                       |                                         |                                      |   |
|                                                |                            |                                                |   |                                      |                                                                                             |                                      |   |                            |                  |                                                |   |                       |                                         |                                      |   |
| ·<br>ÿ                                         | ÿ                          | ·<br>ÿ                                         |   | ·<br>ÿ                               |                                                                                             | •<br>ÿ                               |   | ·<br>Ÿ                     | ·<br>ÿ           | ·<br>ÿ                                         |   | ÿ                     | ÿ                                       | ·<br>Ÿ                               |   |
| ÿ<br>ÿ                                         | ý                          | ý                                              |   | ÿ<br>ÿ                               |                                                                                             | ·<br>ÿ<br>ÿ                          |   | ·<br>ÿ<br>ÿ                | ý                | ·<br>ÿ<br>ÿ                                    |   | ·<br>ÿ                | ÿ                                       | ·<br>ÿ<br>ÿ                          |   |
| ·<br>ÿ<br>ÿ<br>ÿ                               | ÿ<br>ÿ                     | ý<br>ý                                         |   | ·<br>ÿ<br>ÿ<br>ÿ                     | Ÿ                                                                                           | ÿ<br>ÿ<br>ÿ                          |   | Ŷ<br>Ÿ<br>Ÿ                | ý<br>ý           | ·<br>ÿ<br>ÿ<br>ÿ                               |   | Ÿ                     | У                                       | ·<br>ÿ<br>ÿ<br>ÿ                     |   |
| ÿ<br>ÿ<br>ÿ                                    | ÿ<br>ÿ                     | Ý<br>Ý<br>Ý<br>Ý                               |   | ÿ<br>ÿ<br>ÿ                          | ÿ                                                                                           | י<br>ÿ<br>ÿ<br>ÿ                     |   | ÿ<br>ÿ<br>ÿ                | ÿ<br>ÿ           | ·<br>ÿ<br>ÿ<br>ÿ<br>ÿ                          |   | ÿ                     | ÿ                                       | ·<br>ÿ<br>ÿ<br>ÿ<br>ÿ                |   |
| ÿ<br>ÿ<br>ÿ<br>ÿ                               | ÿ<br>ÿ<br>ÿ                | ÿ<br>ÿ<br>ÿ<br>ÿ                               |   | ÿ<br>ÿ<br>ÿ                          | ·<br>ÿ                                                                                      | ·<br>ÿ<br>ÿ<br>ÿ<br>ÿ                |   | ·<br>ÿ<br>ÿ<br>ÿ           | ÿ<br>ÿ<br>ÿ      | ·<br>ÿ<br>ÿ<br>ÿ<br>ÿ<br>ÿ                     |   | ÿ                     | ÿ                                       | ·<br>ÿ<br>ÿ<br>ÿ<br>ÿ                |   |
| •<br>Ÿ<br>Ÿ<br>·<br>Ÿ                          | ÿ<br>ÿ<br>ÿ                | ·<br>ÿ<br>ÿ<br>ÿ                               |   | ÿ<br>ÿ<br>ÿ                          | ·<br>·<br>·<br>·                                                                            | ·<br>ÿ<br>ÿ<br>ÿ<br>ÿ                |   | ÿ<br>ÿ<br>ÿ<br>ÿ           | ÿ<br>ÿ<br>ÿ      | ·<br>Ÿ<br>Ÿ<br>Ÿ<br>Ÿ                          |   | ·<br>ÿ<br>·<br>·      | ·<br>ÿ<br>·<br>·                        | ·<br>ÿ<br>ÿ<br>ÿ<br>ÿ                |   |
| ·<br>ÿ<br>ÿ<br>·<br>ÿ<br>·<br>ÿ                | ÿ<br>ÿ<br>ÿ<br>ÿ           | ·<br>ÿ<br>ÿ<br>ÿ<br>ÿ                          |   | ·<br>ÿ<br>ÿ<br>·<br>·<br>ÿ           | ·<br>ÿ<br>·                                                                                 | ·<br>ÿ<br>ÿ<br>ÿ<br>ÿ                |   | Ÿ<br>Ÿ<br>Ÿ<br>·<br>ÿ      | ÿ<br>ÿ<br>ÿ      | ·<br>ÿ<br>ÿ<br>ÿ<br>ÿ                          |   | ·<br>ÿ<br>·<br>·      | ·<br>ÿ<br>·<br>·                        | ·<br>ÿ<br>ÿ<br>ÿ<br>ÿ                |   |
| ·<br>ÿ<br>ÿ<br>ÿ<br>·<br>ÿ<br>ÿ                | Ÿ<br>Ÿ<br>Ÿ                | ·<br>ÿ<br>ÿ<br>ÿ<br>ÿ                          |   | ·<br>ÿ<br>ÿ<br>·<br>·<br>·<br>ÿ      | ·<br>·<br>·<br>·<br>·<br>·<br>·<br>·<br>·<br>·<br>·                                         | ÿ<br>ÿ<br>ÿ<br>ÿ                     |   | ·<br>ÿ<br>ÿ<br>·<br>ÿ      | ý<br>ý<br>ý<br>ý | ·<br>ÿ<br>ÿ<br>ÿ<br>·                          |   | ·<br>ÿ<br>·<br>·      | ·<br>Ý<br>·<br>·                        | ·<br>ÿ<br>ÿ<br>ÿ<br>ÿ                |   |
| ·<br>ÿ<br>ÿ<br>ÿ<br>ÿ<br>ÿ<br>ÿ<br>ÿ           | Ÿ<br>Ÿ<br>Ÿ<br>Ÿ           | Ÿ<br>Ÿ<br>Ÿ<br>Ÿ<br>Ÿ<br>Ÿ                     |   | ·<br>ÿ<br>ÿ<br>ÿ<br>·<br>·<br>·<br>ÿ | ·<br>·<br>·<br>·<br>·<br>·<br>·<br>·<br>·<br>·<br>·<br>·<br>·<br>·<br>·<br>·<br>·<br>·<br>· | ÿ<br>ÿ<br>ÿ<br>ÿ<br>ÿ<br>ÿ           |   | ÿ<br>ÿ<br>ÿ<br>·           | ÿ<br>ÿ<br>ÿ      | ·<br>Ÿ<br>Ÿ<br>Ÿ<br>Ÿ<br>Ÿ<br>·<br>·           |   | ·<br>ÿ<br>·<br>·      | ·<br>ÿ<br>·<br>·                        | ·<br>Ÿ<br>Ÿ<br>Ÿ<br>Ÿ<br>Ÿ<br>·      |   |
| ·<br>ÿ<br>ÿ<br>ÿ<br>ÿ<br>ÿ<br>ÿ<br>ÿ<br>ÿ<br>ÿ | Ÿ<br>Ÿ<br>Ÿ<br>Ÿ           | ·<br>ÿ<br>ÿ<br>ÿ<br>ÿ<br>ÿ<br>ÿ<br>ÿ           |   | ·<br>ÿÿ<br>ÿ·<br>·<br>·<br>ÿ·        | ·<br>·<br>·<br>·<br>·<br>·<br>·<br>·<br>·<br>·<br>·<br>·<br>·<br>·<br>·<br>·<br>·<br>·<br>· | Ÿ<br>Ÿ<br>Ÿ<br>Ÿ<br>Ÿ<br>Ÿ<br>Ÿ<br>Ÿ |   | ·<br>ÿÿ<br>ÿ<br>·<br>·     | Ÿ<br>Ÿ<br>Ÿ      | ·<br>Ÿ<br>Ÿ<br>Ÿ<br>Ÿ<br>Ÿ<br>Ÿ<br>·<br>·      |   | ·<br>ÿ<br>·<br>·      | ·<br>Ý<br>·<br>·                        | ·<br>Ÿ<br>Ÿ<br>Ÿ<br>Ÿ<br>Ÿ<br>·<br>· |   |
| • ÿ ÿ ÿ • ÿ · ÿ ÿ ÿ ÿ                          | Ý<br>Ý<br>Ý<br>Ý<br>Ý<br>Ý | ·<br>ÿ<br>ÿ<br>ÿ<br>ÿ<br>ÿ<br>ÿ<br>ÿ<br>ÿ<br>ÿ |   | ·<br>ÿ<br>ÿ<br>·<br>·<br>·           | · · · · · · · · · · · · · · · · · · ·                                                       | Ÿ<br>Ÿ<br>Ÿ<br>Ÿ<br>Ÿ<br>Ÿ           |   | ·<br>ÿÿ<br>ÿ<br>·          | ÿ<br>ÿ<br>ÿ      | ·<br>Ÿ<br>Ÿ<br>Ÿ<br>Ÿ<br>Ÿ<br>Ÿ<br>Ÿ<br>·<br>· |   | ·<br>ÿ<br>·<br>·      | · Ý · · · · · · · · · · · · · · · · · · | ·<br>ÿ<br>ÿ<br>ÿ<br>ÿ<br>ÿ           |   |
| • Ÿ Ÿ Ÿ · Ÿ · Ÿ Ÿ Ÿ                            | Ÿ<br>Ÿ<br>Ÿ<br>Ÿ           | · Ÿ · Ÿ Ÿ Ÿ Ÿ Ÿ Ÿ Ÿ                            |   | ·<br>ÿ<br>ÿ<br>·<br>·<br>·<br>·      | •••<br>··<br>··<br>··<br>··<br>··<br>··<br>··<br>··<br>··                                   | Ÿ<br>Ÿ<br>Ÿ<br>Ÿ<br>Ÿ<br>Ÿ<br>Ÿ      |   | ·<br>Ÿ<br>Ÿ<br>·<br>Ÿ<br>· | ý<br>ý<br>ý      | •<br>Ÿ<br>Ÿ<br>Ÿ<br>Ÿ<br>Ÿ<br>·<br>·           |   | ·<br>Ý<br>·<br>·<br>· | ·<br>Ý<br>·<br>·<br>·                   | ·<br>Ÿ<br>Ÿ<br>Ÿ<br>Ÿ<br>Ÿ<br>·<br>· |   |

还有一种放法,找到图片尾,然后下面是有zip文件的只不过是文件头不对,改一下,解压出一个文件名:hint的文件,用 notepad打开是一个二维码,然后扫码扫不出来。Notepad++同比例缩小文字,选择要缩小的文字然后按住Ctrl+鼠标滚轮即可缩 放

这里要改变一下背景颜色和字体颜色不然是扫不出来的。

od -vtx1 ./ezbb\_r.png(运行文件) | head -56 | tail -28

按照提示在kali里面运行一下,然后得到了一串字符串,在文本中替换00为两个空格即可看清楚flag{572154976}

| :  |   | 1 |    |   | 1  |    |   | ÷ |    |    | Ξ |   |   | ł  |   |   | ÷  |   |   | 1  |   |   | 1  |   |    |    |    |   |   |   |   |   | : |    |   | ÷ |   |   | ł |   |   | 1 |    | Ξ |  |   |
|----|---|---|----|---|----|----|---|---|----|----|---|---|---|----|---|---|----|---|---|----|---|---|----|---|----|----|----|---|---|---|---|---|---|----|---|---|---|---|---|---|---|---|----|---|--|---|
| ١. |   |   |    |   | 4  |    |   | L |    |    |   |   |   |    |   |   |    |   |   |    |   |   |    |   |    |    |    |   |   |   |   |   |   |    |   |   |   |   | L |   |   | l |    |   |  |   |
|    |   | • |    | ' |    | •  |   | ч | 1  |    |   |   |   |    |   |   |    |   |   | ١. |   |   |    |   |    | 1  |    |   | • |   |   |   | 1 | r  | • |   | ' | • |   | " | ľ | 1 |    |   |  |   |
|    |   |   |    |   |    |    |   | ł | 1  |    |   | 1 |   |    |   | ł | 2  | ۲ |   | 1  | ۲ | I | ľ  | " |    | ł  |    |   |   |   |   |   | 1 | ł. |   |   |   |   |   |   |   | 2 |    |   |  |   |
|    |   | 2 | H  | ł |    | ł  |   | ł | 1  |    |   |   |   | 2  | 1 | ł | L  |   |   |    |   | ۲ | 1  |   |    | ľ  |    |   |   |   |   |   | 1 | ł. |   | 1 | ł | ł | I | 1 |   | 2 | 2  |   |  |   |
|    |   | 2 |    | 1 |    | r  |   | 2 | 2  |    |   |   |   | ١. |   | 2 | ١. |   |   |    |   |   |    |   | ." | ١. |    |   |   |   |   |   | 1 | ł. |   | 2 | 1 | 1 | н | 1 |   | 2 |    |   |  |   |
|    |   | 1 |    | ' |    | ۰  |   | 1 | 1  |    |   |   |   | 1  | 1 |   | '  | ۰ |   |    |   |   |    | 2 |    | 1  | •• | • | ۰ |   |   |   | 1 | 1  |   | • | ' | • | ۰ | , |   | 1 |    |   |  |   |
|    |   |   |    |   |    |    |   | 2 | 2  |    | 2 |   |   | 2  | 1 |   |    |   |   |    |   | ۲ | 1  |   |    |    |    |   |   |   |   |   | 2 | ١. |   |   |   |   |   |   |   |   |    |   |  |   |
|    | • | 1 |    | 1 | 7  | ۲  | " | 2 | ۲  |    | 2 | 1 |   | !  | ۲ |   | !  | 1 |   | 1  | ۰ |   | .' | " |    | 1  | ** |   |   | 1 |   |   | • | "  | • | • | " | 1 | ۰ | • | n | 1 |    |   |  |   |
|    |   |   |    |   |    |    |   |   |    |    |   |   |   |    |   |   | !  | 1 |   |    |   | ţ | 1  |   |    |    |    |   |   | 1 |   |   |   |    |   |   |   |   |   |   |   |   |    |   |  |   |
|    | • | n |    | 1 | 2  | ł. |   | ٠ | ٠  |    |   |   |   |    | ۲ |   | ٠  | ۰ |   |    |   | ۰ | ١. |   |    | ٩. |    | 1 | 1 |   | 1 | ۰ |   | 1  | ł |   | 1 | l |   |   | l |   |    |   |  |   |
|    |   |   |    | 1 | ** | ۲  |   |   | _  | 1  |   |   | 1 |    |   |   |    |   | * |    |   |   | 1  | H |    | ļ  |    | ٠ | ۰ | " |   |   | • | "  | • | 1 | 1 | l | ۰ | , | l | ł | ٠  |   |  |   |
|    |   | L |    |   |    |    |   | ٠ | ٠  | ** |   |   |   |    | 1 | ľ | ٠  | ٠ |   | 1  | 1 | ٢ | 1  |   |    | ł  | "  |   |   |   | 1 | ł |   |    |   | • | ľ | ľ |   |   | ľ |   |    |   |  |   |
|    | • | ľ | H  |   |    | ł  | ľ |   |    |    | ٠ | 1 | 1 | •  | • | l |    |   |   | ł  | ٢ | ٢ | 1  | l |    |    |    |   |   |   | ٢ | ٠ | • | H  | 1 | • | ł | l |   |   | Ľ |   |    |   |  |   |
| ** |   | 1 |    | 1 | *  | ł  |   | ٠ | ٠  |    |   |   | * |    |   | 1 | ۰. |   |   |    |   | ٢ | "  | • |    | 1  |    |   |   |   |   |   |   |    |   |   | 1 | ł | ٠ | 1 | ľ |   |    |   |  |   |
| ** |   | 1 |    |   |    |    | " |   |    | "  |   | ł | " | •  | ł |   | 1  | , |   | 1  | • |   | ł  | H |    | ł  | ** | ۲ | ٢ |   | 1 | ٠ | • | H  | 1 |   | 1 | H |   |   | H | H | ٠  |   |  |   |
|    |   | ł | н  | 1 | •  | ł  |   |   | ٠  |    | ٠ | ٠ |   |    |   |   |    |   |   |    |   | ٢ | 1  |   |    |    |    |   |   |   | ł | ٢ |   | ł  | ł |   |   |   | ٠ | 1 | ł |   |    |   |  |   |
| ** |   | H |    | 1 |    | ,  |   |   | ł  | 1  |   | ł |   | ٢  | • |   | 1  | • |   |    |   | ٠ | 1  |   |    | ł  | •• | ٠ | • | 1 |   |   |   | ł  | ł |   | ł | H |   |   | H |   |    |   |  |   |
| ** |   | ł |    |   |    |    |   |   | ٠  |    |   |   |   |    |   |   |    | ٠ |   |    |   | ٢ | 1  |   |    | 1  | •  |   |   |   |   |   |   |    |   |   | 1 | ł | ٠ | 1 |   |   |    |   |  |   |
| ** |   | H |    | 1 | ١. |    |   |   |    |    | ٠ | ł |   |    |   |   |    |   | ł | H  | • |   |    |   |    | ł  | •  | ٠ |   | 1 |   |   |   |    |   | ł | 1 | H |   |   | H | H |    |   |  |   |
| ** |   | 1 |    |   | ٠  |    |   |   |    |    |   |   |   |    |   | 1 |    | ٠ |   |    |   | ٠ | 1  |   |    | ł  | •  |   |   |   |   |   |   |    |   |   |   |   |   |   |   |   |    |   |  |   |
| ** |   |   |    | 1 | ١. |    |   |   |    | 1  |   |   |   |    |   | 1 |    |   |   |    |   | ٠ | H  | H |    | ł  | •  | ş |   | 1 |   |   | 1 | H  | ł |   | 1 | H |   |   |   | 1 |    |   |  |   |
| ** |   | ł | 11 | 1 | ١. |    |   | ٠ |    |    |   |   |   |    |   | 1 |    |   |   |    |   |   | 1  | н | 1  | 1  |    | ٠ |   |   | ł | ٠ | ł | H  | ł |   | 1 | H | ٠ | 8 |   | 1 |    |   |  |   |
|    |   |   |    |   |    |    |   |   |    |    | ٠ | ł | 1 |    |   |   |    | • | 1 |    |   |   | 1  | H | 1  | 1  |    |   |   | 1 |   |   |   |    |   |   | 1 |   | ٠ |   | H | H |    |   |  |   |
| i. |   | Ń | 1  | 1 | Ń  |    | 1 | ė | ٢  |    | ٠ | ł | 1 |    |   |   |    |   | 1 | H  |   | ٠ | 1  |   |    |    |    |   |   | 1 |   |   |   |    |   |   | 8 |   |   |   |   |   |    |   |  |   |
| ** |   |   |    |   |    |    |   |   | ٠  |    |   |   |   |    |   |   |    |   |   |    |   | , | 1  |   |    |    |    | ٠ |   |   |   |   |   |    |   |   | 1 |   |   |   |   |   |    |   |  |   |
|    |   | 6 | 11 | 1 |    |    |   | i | i  |    | ٠ | 1 | 1 |    |   |   | i  | i |   | 1  |   | ÷ | 1  |   |    | H  |    |   |   | 1 | 1 |   |   | H  | 1 |   | h | H |   |   | H | H |    |   |  |   |
|    |   | ł | 11 | 1 | 18 | i  |   |   | ē. |    |   | 1 |   |    |   |   |    |   |   |    |   |   |    |   |    |    |    |   |   |   | 1 | ê |   |    |   |   |   |   |   |   | H | H | i. |   |  |   |
|    |   | ł | 11 | 1 | 18 | i  |   |   | i  |    |   | i | 8 |    | 8 |   |    |   |   |    |   |   | 8  |   |    |    |    |   |   |   | i | ŝ |   | 8  |   | 8 |   | н |   | ł | h |   |    |   |  |   |
|    |   |   |    |   |    |    |   | ÷ | ŝ. |    |   |   |   | 6  | 1 | l | 1  |   |   | 4  |   |   | 1  |   |    |    |    |   |   |   |   |   | 1 | ł  |   |   | ï |   |   | ł | I |   |    |   |  |   |
|    |   | 1 |    | 1 |    |    |   | i | i. |    |   |   | i | i  | 1 | i | I. |   |   |    |   |   | 1  | H |    | 1  |    | i | i |   |   |   |   |    |   | 1 |   |   | 1 | ï |   |   |    |   |  |   |
|    |   |   |    |   |    |    |   |   |    |    |   |   |   |    |   |   |    |   |   |    |   |   |    |   |    |    |    |   |   |   |   |   |   |    |   |   |   |   |   |   |   |   |    |   |  |   |
|    |   |   |    |   |    |    |   |   |    |    |   |   |   |    |   |   |    |   |   |    |   |   |    |   |    |    |    |   |   |   |   |   |   |    |   |   |   |   |   |   |   |   |    |   |  |   |
| 1  |   |   |    |   | 1  |    |   | 1 |    |    | 1 |   |   |    |   |   |    |   |   |    |   |   |    |   |    |    |    |   |   | 1 |   |   |   |    |   | t |   |   | 1 |   |   |   |    | 1 |  | - |
|    |   |   |    |   |    |    |   |   |    |    |   | ÷ |   |    |   |   |    |   |   |    |   |   |    |   |    |    |    |   |   |   |   |   |   |    |   |   |   |   |   |   |   |   |    |   |  |   |

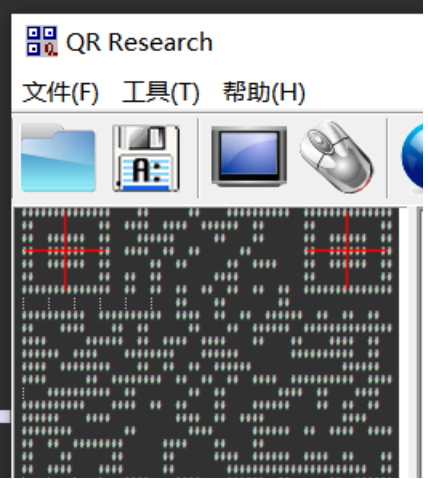

| ****** ** ** ****** | **** ****     |              |
|---------------------|---------------|--------------|
|                     | ****** ****** | *********    |
| 8 8888 88           |               |              |
|                     | **** ** ****  | ****** ** ** |
| 44 4444             | 44            |              |
|                     | *********     |              |
| U. HIL Hedles No.   | *********     | 10 H H       |
| awanki 4764.889.    | alleedin ne   | nahiihina    |
|                     |               |              |

| rootakal | 1. | -/ka | li | ŧ ( | od - | -vt) | (1 | ./e | zbb | r., | ong | 11         | head          | 1 -! | 56           | tail   | -28   |
|----------|----|------|----|-----|------|------|----|-----|-----|-----|-----|------------|---------------|------|--------------|--------|-------|
| 0000700  | 01 | 00   | 02 | 10  | 03   | 10   | 00 | 00  | 01  | ee  | cØ  | <b>b</b> 8 | a6            | 00   | 00           | 00     |       |
| 0000720  | ff | ff   | ff | 00  | ff   | ff   | ff | ff  | 00  | ff  | ff  | 00         | 00            | 00   | ff           | ff     |       |
| 0000740  | ff | 00   | ff | 00  | 00   | 00   | ff | 00  | 00  | ff  | 00  | ff         | 00            | 00   | ff           | 00     |       |
| 0000760  | ff | 00   | ff | 00  | 00   | 00   | ff | 00  | 00  | ff  | 00  | ff         | 00            | 00   | ff           | 00     |       |
| 0001000  | ff | ff   | 00 | 00  | 00   | 00   | ff | 00  | 00  | ff  | 00  | ff         | 00            | ff   | 00           | 00     |       |
| 0001020  | ff | 00   | ff | 00  | 00   | 00   | ff | 00  | 00  | ff  | 00  | ff         | 00            | 00   | ff           | 00     |       |
| 0001040  | ff | 00   | ff | 00  | ff   | 00   | ff | 00  | 00  | ff  | 00  | ff         | 00            | 00   | ff           | 00     |       |
| 0001060  | ff | ff   | ff | 00  | ff   | ff   | ff | 00  | 00  | ff  | ff  | 00         | 00            | 00   | ff           | ff     |       |
| 0001100  | 00 | 00   | 00 | 00  | 00   | 00   | 00 | 00  | 00  | 00  | 00  | 00         | 00            | 00   | 00           | 00     |       |
| 0001120  | ff | ff   | ff | 00  | ff   | ff   | ff | 00  | ff  | ff  | ff  | 00         | ff            | ff   | 00           | 00     |       |
| 0001140  | ff | 00   | 00 | 00  | 00   | 00   | ff | 00  | 00  | 00  | ff  | 00         | 00            | ff   | 00           | 00     |       |
| 0001160  | ff | ff   | ff | 00  | 00   | 00   | ff | 00  | ff  | ff  | ff  | 00         | 00            | ff   | 00           | 00     |       |
| 0001200  | 00 | 00   | ff | 00  | 00   | 00   | ff | 00  | ff  | 00  | 00  | 00         | 00            | ff   | 00           | 00     |       |
| 0001220  | ff | ff   | ff | 00  | 00   | 00   | ff | 00  | ff  | ff  | ff  | 00         | ff            | ff   | ff           | 00     |       |
| 0001240  | 00 | 00   | 00 | 00  | 00   | 00   | 00 | 00  | 00  | 00  | 00  | 00         | 00            | 00   | 00           | 00     |       |
| 0001260  | ff | ff   | ff | 00  | ff   | 00   | ff | 00  | ff  | ff  | ff  | 00         | ff            | ff   | ff           | 00     |       |
| 0001300  | ff | 00   | 00 | 00  | ff   | 00   | ff | 00  | ff  | 00  | ff  | 00         | 00            | 00   | ff           | 00     |       |
| 0001320  | ff | ff   | ff | 00  | ff   | ff   | ff | 00  | ff  | ff  | ff  | 00         | 00            | 00   | ff           | 00     |       |
| 0001340  | 00 | 00   | ff | 00  | 00   | 00   | ff | 00  | 00  | 00  | ff  | 00         | 00            | 00   | ff           | 00     |       |
| 0001360  | ff | ff   | ff | 00  | 00   | 00   | ff | 00  | ff  | ff  | ff  | 00         | 00            | 00   | ff           | 00     |       |
| 0001400  | 00 | 00   | 00 | 00  | 00   | 00   | 00 | 00  | 00  | 00  | 00  | 00         | 00            | 00   | 00           | 00     |       |
| 0001420  | ff | ff   | ff | 00  | ff   | ff   | 00 | 00  | 00  | 00  | 00  | 00         | 00            | 00   | 00           | 00     |       |
| 0001440  | ff | 00   | 00 | 00  | 00   | ff   | 00 | 00  | 00  | 00  | 00  | 00         | 00            | 00   | 00           | 00     |       |
| 0001460  | ff | ff   | ff | 00  | 00   | ff   | 00 | 00  | 00  | 00  | 00  | 00         | 00            | 00   | 00           | 00     |       |
| 0001500  | ff | 00   | ff | 00  | 00   | ff   | ff | 00  | 00  | 00  | 00  | 00         | 00            | 00   | 00           | 00     |       |
| 0001520  | ff | 00   | ff | 00  | 00   | ff   | 00 | 00  | 00  | 00  | 00  | 00         | 00            | 00   | 00           | 00     |       |
| 0001540  | ff | ff   | ff | 00  | 00   | ff   | 00 | 00  | 00  | 00  | ,00 | 00         | 00            | 00   | 00           | 00/76/ | 12002 |
| 0001560  | 00 | 00   | 00 | 00  | ff   | ff   | 00 | 63  | da  | Pē9 | 36  | -36        | ° <b>61</b> ' | a    | <b>'93</b> L | 59/02  | 10090 |

| 7     | 01 |    | 02 | 10 | 03 | 10 |    |    | 01   | ee     | <b>c</b> 0 | b8   | аб    |      |      |       |
|-------|----|----|----|----|----|----|----|----|------|--------|------------|------|-------|------|------|-------|
| 720   | ff | ff | ff |    | ff | ff | ff | ff |      | ff     | ff         |      |       |      | ff   | ff    |
| 740   | ff |    | ff |    |    |    | ff |    |      | ff     |            | ff   |       |      | ff   |       |
| 760   | ff |    | ff |    |    |    | ff |    |      | ff     |            | ff   |       |      | ff   |       |
| 01 0  | ff | ff |    |    |    |    | ff |    |      | ff     |            | ff   |       | ff   |      |       |
| 01020 | ff |    | ff |    |    |    | ff |    |      | ff     |            | ff   |       |      | ff   |       |
| 01040 | ff |    | ff |    | ff |    | ff |    |      | ff     |            | ff   |       |      | ff   |       |
| 01060 | ff | ff | ff |    | ff | ff | ff |    |      | ff     | ff         |      |       |      | ff   | ff    |
| 011   |    |    |    |    |    |    |    |    |      |        |            |      |       |      |      |       |
| 01120 | ff | ff | ff |    | ff | ff | ff |    | ff   | ff     | ff         |      | ff    | ff   |      |       |
| 01140 | ff |    |    |    |    |    | ff |    |      |        | ff         |      |       | ff   |      |       |
| 01160 | ff | ff | ff |    |    |    | ff |    | ff   | ff     | ff         |      |       | ff   |      |       |
| 012   |    |    | ff |    |    |    | ff |    | ff   |        |            |      |       | ff   |      |       |
| 01220 | ff | ff | ff |    |    |    | ff |    | ff   | ff     | ff         |      | ff    | ff   | ff   |       |
| 01240 |    |    |    |    |    |    |    |    |      |        |            |      |       |      |      |       |
| 01260 | ff | ff | ff |    | ff |    | ff |    | ff   | ff     | ff         |      | ff    | ff   | ff   |       |
| 013   | ff |    |    |    | ff |    | ff |    | ff   |        | ff         |      |       |      | ff   |       |
| 01320 | ff | ff | ff |    | ff | ff | ff |    | ff   | ff     | ff         |      |       |      | ff   |       |
| 01340 |    |    | ff |    |    |    | ff |    |      |        | ff         |      |       |      | ff   |       |
| 01360 | ff | ff | ff |    |    |    | ff |    | ff   | ff     | ff         |      |       |      | ff   |       |
| 014   |    |    |    |    |    |    |    |    |      |        |            |      |       |      |      |       |
| 01420 | ff | ff | ff |    | ff | ff |    |    |      |        |            |      |       |      |      |       |
| 01440 | ff |    |    |    |    | ff |    |    |      |        |            |      |       |      |      |       |
| 01460 | ff | ff | ff |    |    | ff |    |    |      |        |            |      |       |      |      |       |
| 015   | ff |    | ff |    |    | ff | ff |    |      |        |            |      |       |      |      |       |
| 01520 | ff |    | ff |    |    | ff |    |    |      |        |            |      |       |      |      |       |
| 01540 | ff | ff | ff |    |    | ff |    |    | http | os://t | olog.      | csdr | n.net | /m0_ | _476 | 43893 |
| 11560 |    |    |    |    | ff | ff |    | 62 | da   | 00     | 20         | 26   | h1    | 3 3  | 02   | 50    |

Pokémon

| lar, | 查看                                                      |                  |                                                                    | 操作说明:                        | ZXCAS                     | S D为功能键。    |                               |                     |
|------|---------------------------------------------------------|------------------|--------------------------------------------------------------------|------------------------------|---------------------------|-------------|-------------------------------|---------------------|
| 。电   | 脑 > 下载 > Pokémon                                        |                  |                                                                    |                              |                           |             |                               |                     |
|      | 名称<br>□ CTFgame.gba<br>■ 游戏说明.txt                       | ^                | 修改日期<br>2020/5/7 1:37<br>2020/5/20 20:29                           | или— <b>1</b> С,             |                           |             |                               |                     |
|      | <                                                       | sualboy<br>共享    | advance-m-2.1.4-Win-64bit<br>查看                                    |                              |                           |             |                               |                     |
|      | <ul> <li>← → · ↑</li> <li>▲ 桌面</li> <li>↓ 下载</li> </ul> | > 此电<br>オ ^<br>オ | 脑 → 下载 → visualboyadvance-m-2.1.<br>名称<br>■ visualboyadvance-m.exe | 4-Win-64bit<br>修改日<br>2019/1 | <del>期</del><br>0/2 14:20 | 类型<br>应用程序  | 大小<br>54,103 KB               | • <u>0</u> <u>0</u> |
|      | <ul> <li>↓ 下载</li> <li>〇 文档</li> </ul>                  | *<br>*           | visualboyadvance-m.exe                                             | 2019/1                       | 0/2 14:20                 | 应用程序<br>htt | 54,103 KB<br>ps://blog.csdn.n |                     |

## ACTF新生赛outguess

题目就提示了outguess的隐写。首先在属性里看到了社会主义核心价值观的编码,然后在线解码 得到密码abc然后在kali里面用outguess解密即可 outguess -k 密码abc 文件 -r 输出文件名得到flag ACTF{gue33\_Gu3Ss!2020}

| <b>设备</b><br>○ 文件系统                                          |                                                                                                    | abc          | 常规 安全                | 详细信息 以前的版本                                                                |
|--------------------------------------------------------------|----------------------------------------------------------------------------------------------------|--------------|----------------------|---------------------------------------------------------------------------|
| ● Kali Live ▲<br>位置 1.txt                                    | mmm.jpg                                                                                                    |              | <b>属性</b><br>说明      | 值                                                                         |
| /root/ <sup>#</sup><br>文件(F) 编辑(E) 搜索(S) 视图(<br>警告: 您正在使用 r( | 文件(E) 动作(A) 编辑(E) 查看(Y) 帮助(H)                                                                                                   |              | 主题 分级 标记             | $\Rightarrow \Rightarrow \Rightarrow \Rightarrow \Rightarrow \Rightarrow$ |
| ACTF{gue33_Gu3Ss!2020}                                       | root@kali:~/kali<br>root@kali:~/kali# outguess -k abc mmm.jpg -r 1.txt<br>Reading mmm.jpg<br>Extracting usable bits: 17550 bits |              | ▲注<br>来源 ────<br>作者  | 公正民主公正文明公正和谐                                                              |
|                                                              | Steg retrieve: seed: 93, len: 23<br>rootakali:-/kali#                                                                           | 公正民主公正文明公正和谐 | 拍摄日期<br>程序名称<br>获取日期 |                                                                           |

## 纳尼

打开图片就看到了文件打不开但是是gif文件开头是39然后填写gif文件头就可以打开文件了,里面有base64b编码stegsolve打开 用帧看gif然后记录下来

解密Q1RGe3dhbmdfYmFvX3FpYW5nX2lzX3NhZH0==得到flagCTF{wang\_bao\_qiang\_is\_sad}

| ٤ 🛃   | tegSolve 1.3 by Caesum                                   |         |                                                  | maximax<br>\$4/\357                                                            |
|-------|----------------------------------------------------------|---------|--------------------------------------------------|--------------------------------------------------------------------------------|
| File  | Analyse Help                                             |         |                                                  | 10 G                                                                           |
| 4orm: | File Format Data Extract Stereogram Solver Frame Browser |         | 47 49 46 38 37 61 <b>or</b><br>47 49 46 38 39 61 | GIF87a<br>GIF89a<br>GIF Graphics interchange format file<br>Trailer: 00 3B(.;) |
|       | Image Combiner                                           |         |                                                  |                                                                                |
|       |                                                          | O1DCo2d |                                                  | 鸡你                                                                             |
| _     |                                                          | QIRGesa |                                                  | https://blog.csdn.net/m0_4764                                                  |

## 我有一只马里奥

得到exe文件直接打开然后自动生成了一个txt文件里面提示NTFS然后直接扫描一下得到flag swupctf{ddg\_is\_cute}

| <ul> <li>(マス)(と)</li> <li>愛 attachment.exe</li> <li>BUUCTF题目</li> <li>(上月 (1)</li> </ul> | 选择<br>〇:<br>④                                                                  | 授索奕型<br>全部NTFS磁盘<br>自定义磁盘/文件(夹)                        | 1        |        |    |       |             |      |    |    |    |      |       |      |    |         |                                                                                      |                  |
|------------------------------------------------------------------------------------------|--------------------------------------------------------------------------------|--------------------------------------------------------|----------|--------|----|-------|-------------|------|----|----|----|------|-------|------|----|---------|--------------------------------------------------------------------------------------|------------------|
| moeCTF_2019-master                                                                       | 搜索组                                                                            | 吉果:共50个;用时0.125 s                                      | <        |        |    |       |             |      |    |    |    |      |       |      |    |         | 0F 0123456789ABCDEF<br>63 swupctf{ddg_is_c<br>ute}<br>ps://blog.csdm.net/m0_47643893 |                  |
| / 很久以前 (1)                                                                               | *                                                                              | * 文件 [16进制]                                            |          |        |    |       |             |      |    |    |    |      |       |      |    |         |                                                                                      |                  |
| 1.txt                                                                                    | □ C:\Users\笙\Downloads\attachment.exe:<br>□ C:\Users\笙\Downloads\moeCTF_2019-m | 1-1/2-1/1                                              | 00       | 01     | 02 | 03 04 | 05          | 06   | 07 | 08 | 09 | 0A 0 | B 00  | : 0D | 0E | 0F      | 0123456789ABCDEF                                                                     |                  |
|                                                                                          |                                                                                | C:\Users\笙\Downloads\attachment.exe                    | :        |        |    |       |             |      |    |    |    |      |       |      |    |         |                                                                                      |                  |
|                                                                                          |                                                                                | C:\Users\笙\Downloads\moeCTF_2019-n                     | 00000000 | 73     | 77 | 75    | 70 63<br>7D | 74 6 | 66 | 7B | 64 | 4 64 | 67 5F | F 69 | 73 | 3 5F 63 | 63                                                                                   | swupctf{ddg_is_c |
|                                                                                          |                                                                                | <ul> <li>C:\Users\笙\Downloads\BUUCTF题目\[A()</li> </ul> | (        | 1 /5 / | /4 | 05    |             |      |    |    |    |      |       |      |    |         |                                                                                      | uces             |
|                                                                                          |                                                                                | C:\Users\笙\Downloads\BUUCTF题目\幼                        | 1)       |        |    |       |             |      |    |    |    |      |       |      |    |         |                                                                                      |                  |

## 谁赢了比赛?

首先拿到图片没发现什么,放到binwalk看一下看到一个rar用foremost分离然后爆破密码,得到图片gif看这个图片然后保存这张 图片在red0通道发现二维码然后扫码的到flag

flag{shanxiajingwu\_won\_the\_game}

| root@kali:~/kal       | li# binwalk who | _won_the_game.png  |           | Advanced Arc       | Advanced Archive Password Recovery 统计信息: |                                         |   |  |  |  |
|-----------------------|-----------------|--------------------|-----------|--------------------|------------------------------------------|-----------------------------------------|---|--|--|--|
|                       |                 |                    |           |                    | 总计口令                                     | 2,133                                   |   |  |  |  |
|                       |                 |                    |           |                    | 总计时间                                     | 6s 414ms                                |   |  |  |  |
| 0                     | 0×0             | PNG image, 10000 > | 10000, 8  | -bit/color RGB, no | 平均速度(口令/秒)                               | 332                                     |   |  |  |  |
| 1430236               | 0×15020C        | RAR archive data,  | version 4 | .x, first volume t | 这个文件的口令                                  | 1020                                    | 6 |  |  |  |
| root@kali:~/kal       | i# foremost wh  | o_won_the_game.png |           |                    | 十六进制口令                                   | 31 30 32 30                             | 9 |  |  |  |
| * <br>root@kali:~/kal | li#             | րուջ               |           |                    |                                          | ▲ ● ● ● ● ● ● ● ● ● ● ● ● ● ● ● ● ● ● ● |   |  |  |  |
| do_you_know_whe       | ere_is_the_flag | 🖈 快速访问             | ^         |                    |                                          |                                         |   |  |  |  |
| 1                     |                 | 桌面                 | *         |                    |                                          |                                         |   |  |  |  |
|                       |                 | ➡ 下载               | *         |                    |                                          |                                         |   |  |  |  |
|                       |                 | □ 文档               | *         | flag.txt           | hehe.gif                                 | https://blog.csdn.net/n                 |   |  |  |  |

## **Mysterious**

PE...L...是32位的exe文件特征,使用ida打开得到了密码122xyz。这里我自己找到password,看了wp才会的/\_\

| CTF                        | ×                                               |
|----------------------------|-------------------------------------------------|
|                            | well done ×                                     |
| Input the password: 122xyz | 日<br>flag{123_Buff3r_0v3rf 0w}                  |
|                            | /1<br>/1<br>/1 https://biog.csdm.net/m0_4764389 |

# Sqltest

sql注入tcp流上都能看到bool注入的语句

102 108 97 103 123 52 55 101 100 98 56 51 48 48 101 100 53 102 57 98 50 56 102 99 53 52 98 48 100 48 57 101 99 100 101 102 55 125得到ascll码转化为字符串flag

f=open('1.txt','r').readlines()
for i in f:
 print(chr(int(i)),end="")

| 1 | 17/10        | NAXE          | ×11       | XHA                                                                                                    |
|---|--------------|---------------|-----------|----------------------------------------------------------------------------------------------------|
|   | 172.16.80.11 | text/html     | 780 bytes | index.php?act=news&id=1%20and%20length((select%20count(*)%20from%20information_schema.SCHEMATA))>100                              |
|   | 172.16.80.11 | text/html     | 780 bytes | index.php?act=news&id=1%20and%20length((select%20count(*)%20from%20information_schema.SCHEMATA))>50                               |
|   | 172.16.80.11 | text/html     | 780 bytes | index.php?act=news&id=1%20and%20length((select%20count(*)%20from%20information_schema.SCHEMATA))>25                               |
|   | 172.16.80.11 | text/html     | 780 bytes | index.php?act=news&id=1%20and%20length((select%20count(*)%20from%20information_schema.SCHEMATA))>12                               |
|   | 172.16.80.11 | text/html     | 780 bytes | index.php?act=news&id=1%20and%20length((select%20count(*)%20from%20information_schema.SCHEMATA))>6                                |
|   | 172.16.80.11 | text/html     | 780 bytes | index.php?act=news&id=1%20and%20length((select%20count(*)%20from%20information_schema.SCHEMATA))>3                                |
|   | 172.16.80.11 | text/html     | 780 bytes | index.php?act=news&id=1%20and%20length((select%20count(*)%20from%20information_schema.SCHEMATA))>1                                |
|   | 172.16.80.11 | text/html     | 848 bytes | index.php?act=news&id=1%20and%20length((select%20count(*)%20from%20information_schema.SCHEMATA))>0                                |
|   | 172.16.80.11 | text/html     | 780 bytes | index.php?act=news&id=1%20and%20length((select%20count(*)%20from%20information_schema.SCHEMATA))>1                                |
|   | 172.16.80.11 | text/html     | 780 bytes | index.php?act=news&id=1%20and%20ascii(substr(((select%20count(*)%20from%20information_schema.SCHEMATA)),%201,%201,))>100          |
|   | 172.16.80.11 | text/html     | 848 bytes | index.php?act=news&id=1%20and%20ascii(substr(((select%20count(*)%20from%20information_schema.SCHEMATA)),%201,%201))>50            |
|   | 172.16.80.11 | text/html     | 780 bytes | index.php?act=news&id=1%20and%20ascii(substr(((select%20count(*)%20from%20information_schema.SCHEMATA)),%201,%201))>75            |
|   | 172.16.80.11 | text/html     | 780 bytes | index.php?act=news&id=1%20and%20ascii(substr(((select%20count(*)%20from%20information_schema.SCHEMATA)),%201,%201))>63            |
|   | 172.16.80.11 | text/html     | 780 bytes | index.php?act=news&id=1%20and%20ascii(substr(((select%20count(*)%20from%20information_schema.SCHEMATA)),%201,%201))>57            |
|   | 172.16.80.11 | text/html     | 780 bytes | index.php?act=news&id=1%20and%20ascii(substr(((select%20count(*)%20from%20information_schema.SCHEMATA)),%201,%201))>54            |
|   | 172.16.80.11 | text/html     | 848 bytes | index.php?act=news&id=1%20and%20ascii(substr(((select%20count(*)%20from%20information_schema.SCHEMATA)),%201,%201))>52            |
|   | 172.16.80.11 | text/html     | 780 bytes | index.php?act=news&id=1%20and%20ascii(substr(((select%20count(*)%20from%20information_schema.SCHEMATA)),%201,%201))>53            |
|   | 172.16.80.11 | text/html     | 780 bytes | index.php?act=news&id=1%20and%20ascii(substr(((select%20count(*)%20from%20information_schema.SCHEMATA)),%201,%201))>53            |
|   | 172.16.80.11 | text/html     | 780 bytes | index.php?act=news&id=1%20and%20length((select%20SCHEMA_name%20from%20information_schema.SCHEMATA%20limit%201,1))>100             |
|   | 172.16.80.11 | text/html     | 780 bytes | index.php?act=news&id=1%20and%20length((select%20SCHEMA_name%20from%20information_schema.SCHEMATA%20limit%200,1))>100             |
|   | 172.16.80.11 | text/html     | 780 bytes | index.php?act=news&id=1%20and%20length((select%20SCHEMA_name%20from%20information_schema.SCHEMATA%20limit%203,1))>100             |
|   | 172.16.80.11 | text/html     | 780 bytes | index.php?act=news&id=1%20and%20length((select%20SCHEMA_name%20from%20information_schema.SCHEMATA%20limit%202,1))>100             |
|   | 172.16.80.11 | text/html     | 780 bytes | index.php?act=news&id=1%20and%20length((select%20SCHEMA_name%20from%20information_schema.SCHEMATA%20limit%204,1))>100             |
|   | 172.16.80.11 | text/html     | 780 bytes | index.php?act=news&id=1%20and%20length((select%20SCHEMA_name%20from%20information_schema.SCHEMATA%20limit%200,1))>50              |
|   | 172.16.80.11 | text/html     | 780 bytes | index.php?act=news&id=1%20and%20length((select%20SCHEMA_name%20from%20information_schema.SCHEMATA%20limit%201,1))>50              |
|   | 172.16.80.11 | text/html     | 780 bytes | index.php?act=news&id=1%20and%20length((select%20SCHEMA_name%20from%20information_schema.SCHEMATA%20limit%202,1))>50              |
|   | 172.16.80.11 | text/html     | 780 bytes | index.php?act=news&id=1%20and%20length((select%20SCHEMA_name%20from%20information_schema.SCHEMATA%20limit%204,1))>50              |
|   | 172.16.80.11 | text/html     | 780 bytes | index.php?act=news&id=1%20and%20length((select%20SCHEMA_name%20from%20information_schema.SCHEMATA%20limit%203,1))>50              |
|   | 172.16.80.11 | text/html     | 780 bytes | index.php?act=news&id=1%20and%20length((select%20SCHEMA_name%20from%20information_schema.SCHEMATA%20limit%200,1))>25              |
|   | 172.16.80.11 | text/html     | 780 bytes | index.php?act=news&id=1%20and%20length((select%20SCHEMA_name%20from%20information_schema.SCHEMATA%20limit%202,1))>25              |
|   | 172.16.80.11 | text/html     | 780 bytes | index.php?act=news&id=1%20and%20length((select%20SCHEMA_name%20from%20information_schema.SCHEMATA%20limit%201,1))>25              |
|   | 172.16.80.11 | text/html     | 780 bytes | index.php?act=news&id=1%20and%20length((select%20SCHEMA_name%20from%20information_schema.SCHEMATA%20limit%203,1))>25              |
|   | 172.16.80.11 | text/html     | 780 bytes | index.php?act=news&id=1%20and%20length((select%20SCHEMA_name%20from%20information_schema.SCHEMATA%20limit%204,1))>25              |
|   | 172.16.80.11 | text/html     | 848 bytes | index.php?act=news&id=1%20and%20length((select%20SCHEMA_name%20from%20information_schema.SCHEMATA%20limit%200,1))>12              |
|   | 172.16.80.11 | text/html     | 780 bytes | index.php?act=news&id=1%20and%20length((select%20SCHEMA_name%20from%20information_schema.SCHEMATA%20limit%201,1))>12              |
|   | 172.16.80.11 | text/html     | 780 bytes | index.php?act=news&id=1%20and%20length((select%20SCHEMA_name%20from%20information_schema.SCHEMATA%20limit%202,1))>12              |
|   | 172.16.80.11 | text/html     | 780 bytes | index.php?act=news&id=1%20and%20length((select%20SCHEMA_name%20from%20information_schema.SCHEMATA%20limit%203,1))>12              |
|   | 172.16.80.11 | text/html     | 780 bytes | index.php?act=news&id=1%20and%20length((select%20SCHEMA_name%20from%20information_schema.SCHEMATA%20limit%200,1))>19              |
|   | 172.16.80.11 | text/html     | 780 bytes | index.php?act=news&id=1%20and%20length((select%20SCHEMA_name%20from%20information_schema.SCHEMATA%20limit%204,1))>12              |
|   | 172.16.80.11 | text/html     | 848 bytes | index.php?act=news&id=1%20and%20length((select%20SCHEMA_name%20from%20information_schema.SCHEMATA%20limit%202,1))>6 // 0 47643893 |
|   | 173 16 00 11 | + aut /h + ml | 700 hitar | index nhn2sst=news&id=10/20and0/201anath//calast0/20CCUEREA name0/20informetion_cohome_CCUEREATA0/201init0/201111156              |

| 🧱 ASCII转化为字符串.py - C:\Users\笙\Downloads\ASCII转化为字符串.py (3.7.9) 🛛 – 🛛 🛛                        | ×          | 11:50         |                  |
|-----------------------------------------------------------------------------------------------|------------|---------------|------------------|
| File Edit Format Run Options Window Help                                                      | E页         | 共享            | 查看               |
| <pre>f=open('1.txt', 'r').readlines() for i in f:     print(chr(int(i)).end="")</pre>         | ^ <b>↓</b> | ▶ → 此电脑       | › 系统 (C:) › 用户 › |
|                                                                                               |            | * ^           | 名称               |
| Python 3.7.9 Shell –                                                                          | ×          | *             | ASCII转化为字符串.p    |
| File Edit Shell Debug Options Window Help                                                     |            | *             | 1.txt            |
| Python 3.7.9 (tags/v3.7.9:13c94747c7, Aug 17 2020, 18:58:18) [MSC v.1900 64 (AMD64)] on win32 | 4 bit ^;)  | *             | 📙 BUUCTF题目       |
| Type "help", "copyright", "credits" or "license()" for more information.                      |            | * ~           | 上月 (1)           |
| =====================================                                                         | ===== Л.   | 系统安           | moeCTF_2019-mast |
| f1ag{47edb8300ed5f9b28fc54b0d09ecdef7}                                                        | t          | ttps://blog.c |                  |

flag{47edb8300ed5f9b28fc54b0d09ecdef7}

# 总结

写这么多了好累啊, 点个赞再走吧~~